| Step 1 Go to Anthemeap.com                                  | Click on tab Employees                                                                                                    |              |  |  |
|-------------------------------------------------------------|----------------------------------------------------------------------------------------------------|--------------|--|--|
| ×                                                           |                                                                                                    |              |  |  |
| Anthem <sup>®</sup> EAP                                     |                                                                                                    | 🔂 Contact Us |  |  |
| Anthem EAP Home Employees                                   | Brokers & Producers Providers                                                                                                    | Employers    |  |  |
| Members<br>Login for online services.                       | elcome                                                                                                    |              |  |  |
| Ingrese al sistema para<br>los servicios en línea.<br>Login | Anthem's Employee Assistance Program (EAP) is a confidential information, support, and referral<br>service offering tools and resources designed to help maximize productivity and meet the challenges of<br>modern life. As an employer-sponsored program, EAP services are available to employees and their<br>household members at no additional cost to them. Areas frequently addressed by the EAP include: |              |  |  |

## Step 2

| Anmein LAP Scontac                                   |                                     |                                                                                                    |           |           |                               |  |  |
|------------------------------------------------------|-------------------------------------|----------------------------------------------------------------------------------------------------|-----------|-----------|-------------------------------|--|--|
| Anthem EAP Home                                      | Employees                           | Brokers & Producers                                                                                                    | Providers | Employers |                               |  |  |
| Members<br>Login for online ser                      | vices. En                           | nployees                                                                                                    |           |           |                               |  |  |
| Ingrese al sistema<br>los servicios en líne<br>Login | para<br>ea.<br>You dea<br>to all co | An employee assistance program (EAP) offers quick and easy access to confidential resources to help you deal with many of the challenges you face daily. Purchased by your employer, the EAP is available to all company employees, their household members, and dependents. |           |           |                               |  |  |
| EAP Provider<br>Center                               | • Freq<br>• Logi<br>• Link          | uently Asked Questions<br>in to EAP Services<br>is and Resources                                                                                                    |           | Clic      | c on Login to EAP<br>Services |  |  |

## Step 3

## Wetcome to your EAP website. Explore wellness, worklife, légal and financial information and resources by logging in below. EAP services are available to eligible members and their families. If you would like more information about the site's confidentiality, please refer to the Privacy Notice. To log in, enter your company name, or the login name provided by your employer, in the login box below. Do not use any punctuation. Please enter your full company name, or your program name, here. Do not use any punctuation. Need help logging in? Help Or on use any punctuation. Please call the customer service. Freese call the customer service. Enter login code:

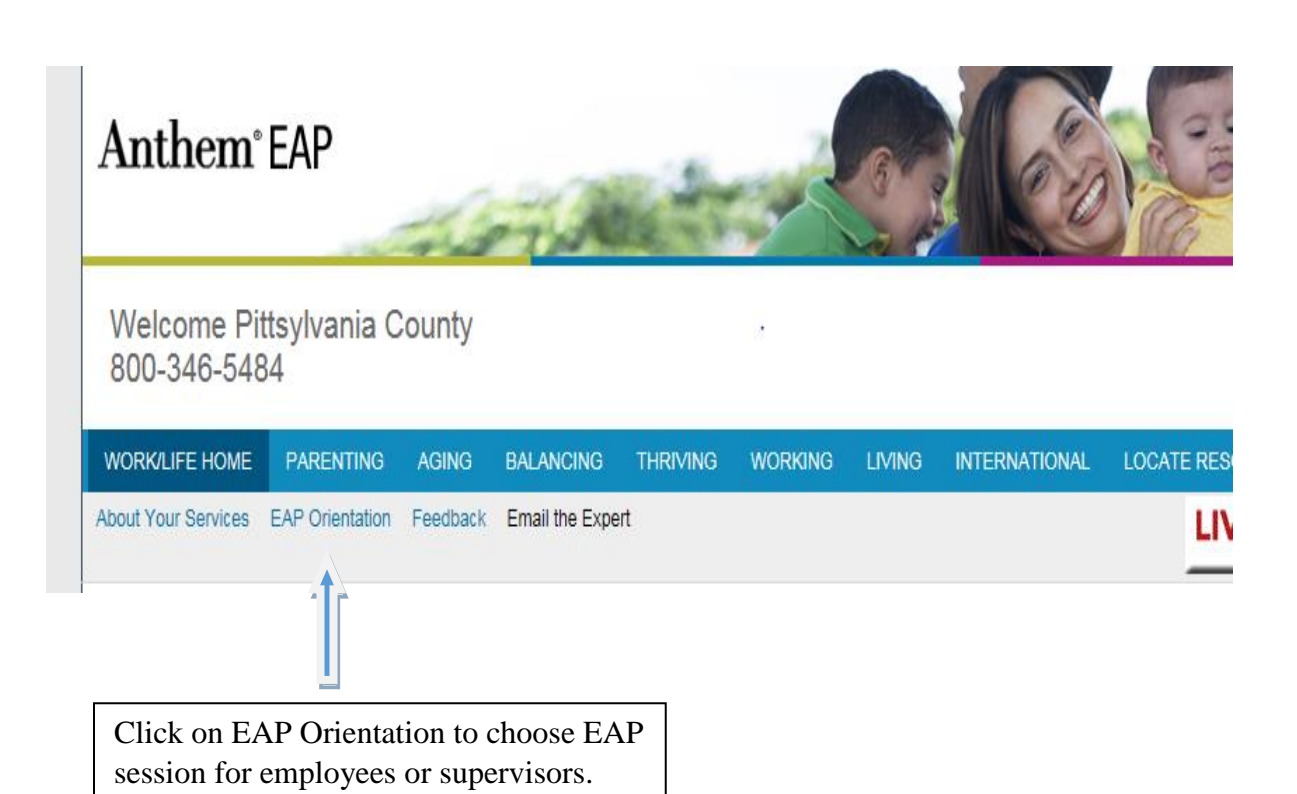